## Anleitung: Abwesenheitsmeldung von Schülerinnen und Schülern

## 1.) Link auf der Homepage aufrufen

## https://www.bs19hamburg.de

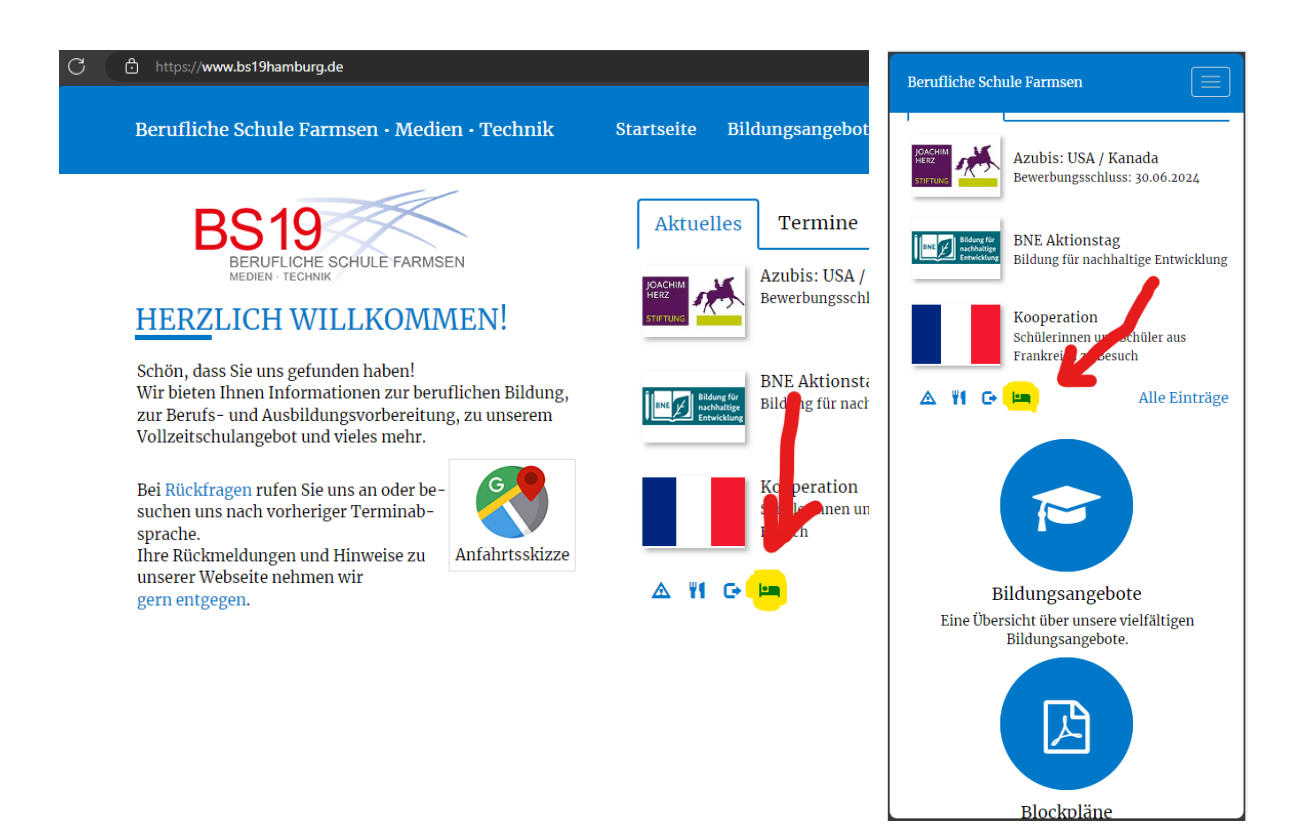

## 2.) Mit den M365-Logindaten einloggen

⇒ <u>MusterMax@bs19hh.de</u> (Login wie am Schul-PC mit @bs19hh.de)

| Microsoft                                 |    |  |  |
|-------------------------------------------|----|--|--|
| Anmelden                                  |    |  |  |
| MusterMax@bs19hh                          | de |  |  |
| Sie können nicht auf Ihr Konto zugreifen? |    |  |  |
|                                           |    |  |  |
|                                           | 7  |  |  |

3.) Beim ersten Mal muss der Dienstverknüpfung zugestimmt werden.

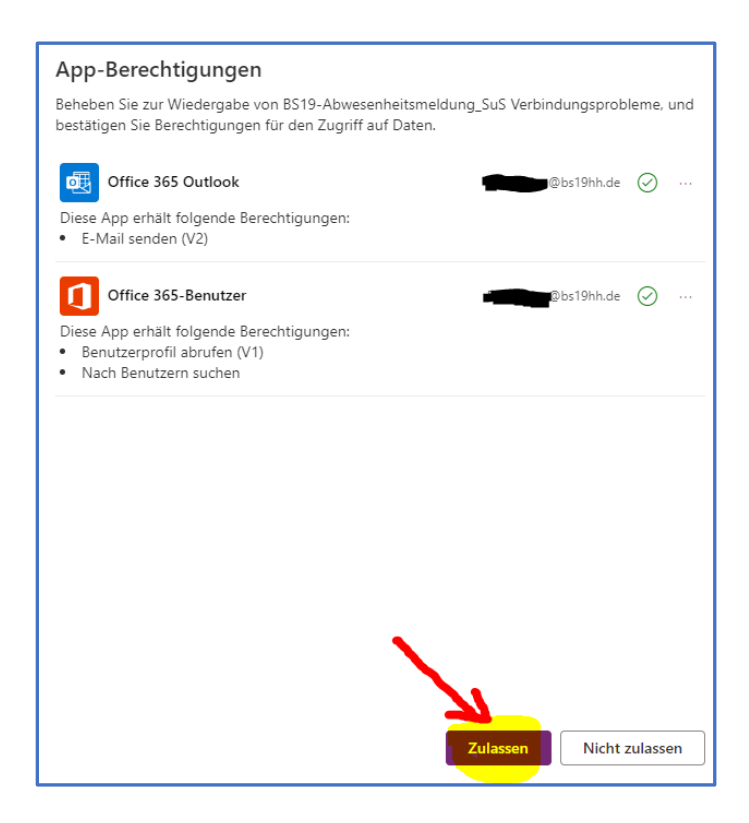

4.) Abwesenheitsmeldung ausfüllen und abschicken.

| BS19                                        | E SCHULE FARMSEN                   |                                                                    |  |  |
|---------------------------------------------|------------------------------------|--------------------------------------------------------------------|--|--|
| Abwesenheits                                | meldung                            | Daten des Schülers/der Schülerin werden automatisch erfasst.       |  |  |
| Name:                                       |                                    |                                                                    |  |  |
| E-Mail-Adresse:                             | @bs19hh.de                         |                                                                    |  |  |
| Klasse:                                     | ІК7а                               | Die <b>ersten Buchstaben</b> des<br>Nachnamens tippen und dann den |  |  |
| Klassenlehrer/in l<br>(Feld leer lassen,    | bzw. Mentor/in:<br>wenn unbekannt) | Lehrer/die Lehrerin auswählen.                                     |  |  |
| Andreas Bonkat                              |                                    |                                                                    |  |  |
| Erster Tag der Abwesenheit:                 |                                    |                                                                    |  |  |
| 10.06.2024                                  |                                    |                                                                    |  |  |
| Voraussichtlich letzer Tag der Abwesenheit: |                                    |                                                                    |  |  |
| 10.06.2024                                  |                                    |                                                                    |  |  |
| E-Mail verschic                             | ken                                |                                                                    |  |  |

Ihr Name, Ihre E-Mail-Adresse, Ihre Klasse und der Zeitraum Ihrer Abwesenheit werden per E-Mail an Ihre(n) Klassenlehrer(in) geschickt, um sie/ihn über Ihre Abwesenheit zu informieren.